# Tarjeta Federativa Digital

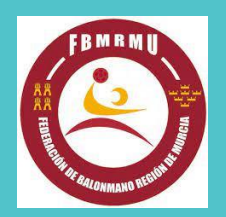

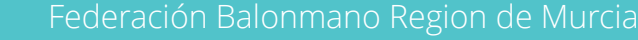

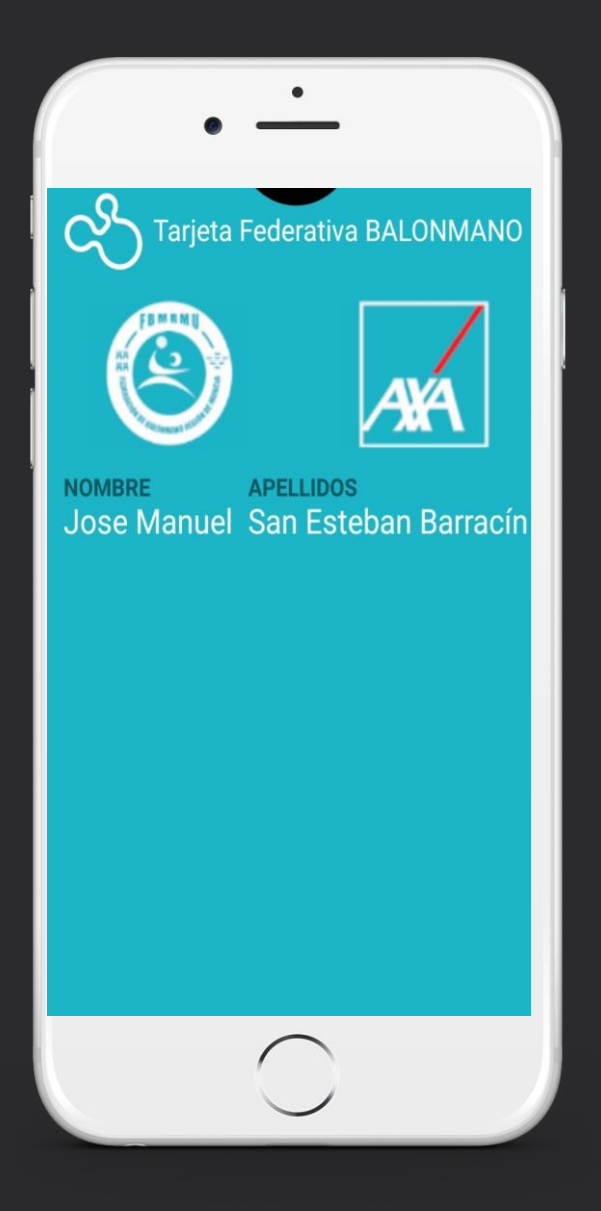

#### ¿Qué es la tarjeta federativa digital? ¿Qué funcionalidades tiene?

La Federación pone a disposición del Federado la TARJETA FEDERATIVA VIRTUAL con la finalidad de proporcionarle una herramienta para declarar un parte de accidente de una forma ágil, sencilla, accesible y personalizada.

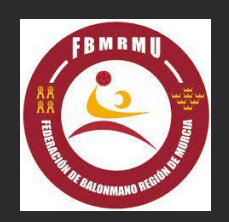

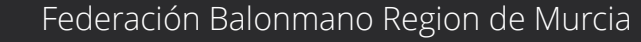

#### Pensada para su uso en teléfonos móviles

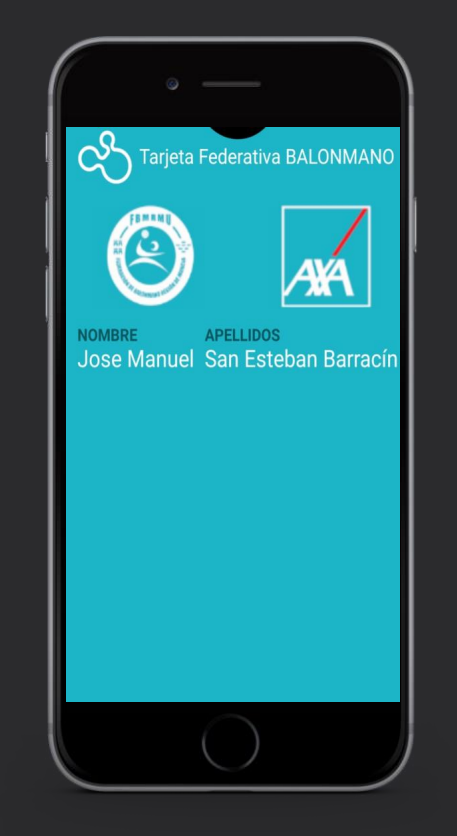

#### Teléfonos Apple

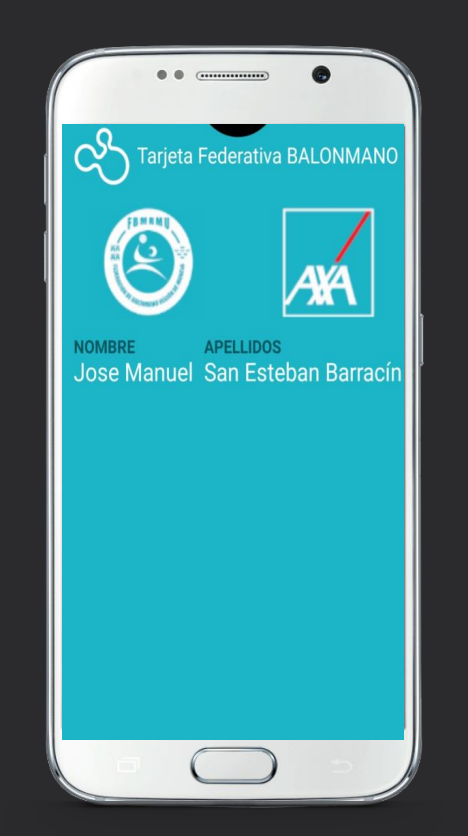

#### Teléfonos Android

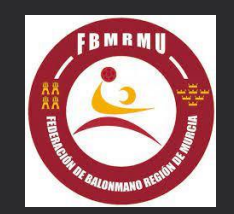

Federación Balonmano Region de Murcia

### ¿Para qué sirve?

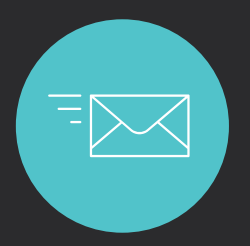

#### Recibir notificaciones de la Federación

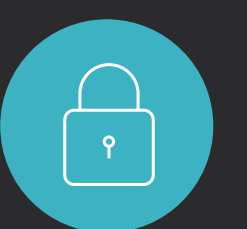

#### Recibir autorizaciones

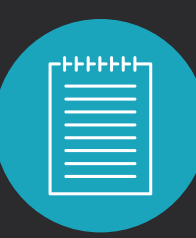

Tramitar partes de accidentes

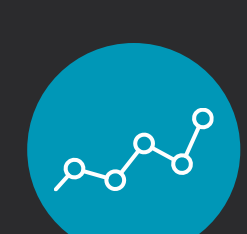

Acceder al resultado de pruebas

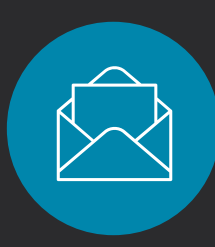

Recibir notificaciones sobre estado del parte

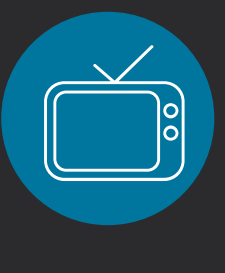

Contenidos audiovisuales que permitan al Federado complementar sus tratamientos

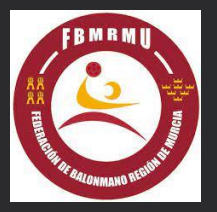

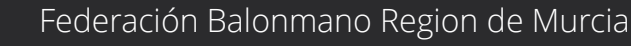

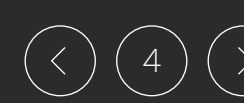

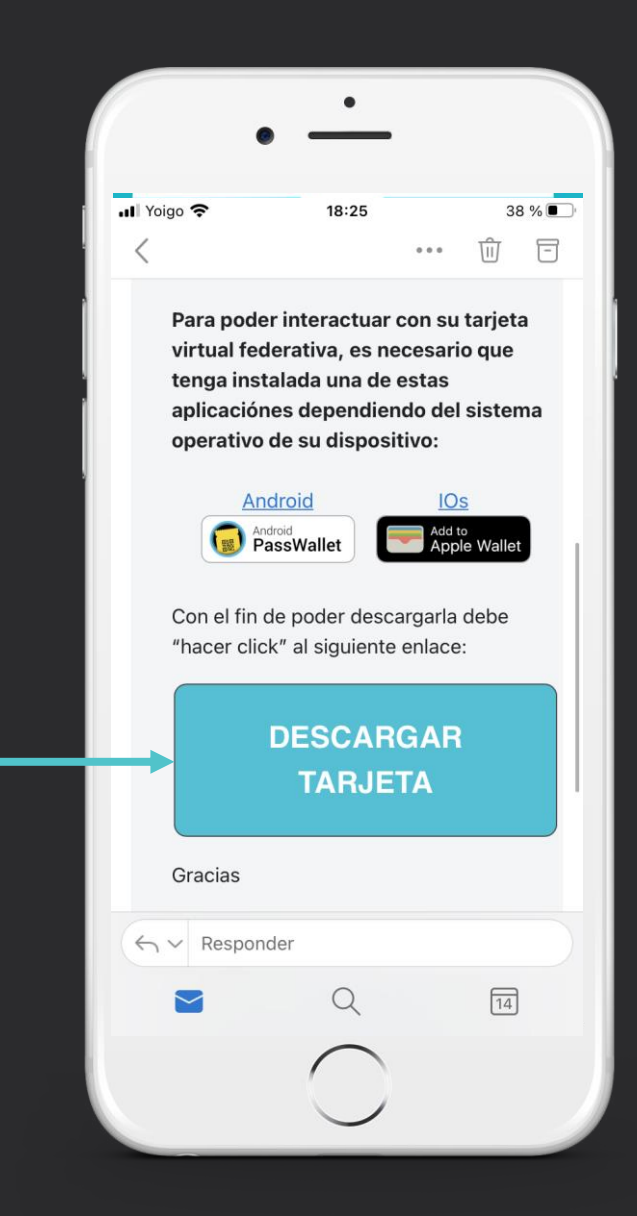

#### ¿Cómo obtener y descargar la Tarjeta Federativa Digital?

El federado recibirá un email donde podrá pinchar en el enlace y descargar su Tarjeta Federativa Digital.

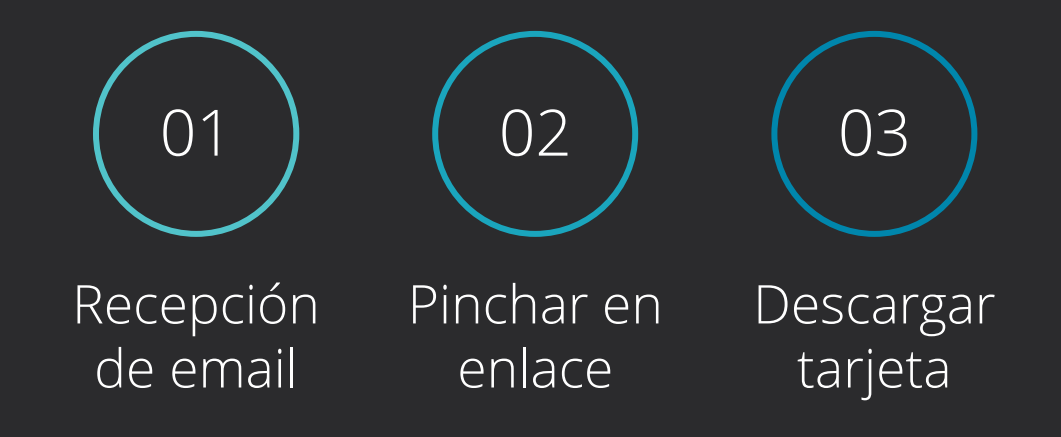

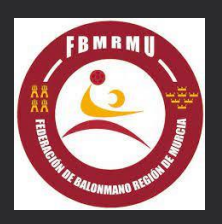

#### Previamente a la descarga de la Tarjeta

El federado deberá tener instalada previamente la APP Apple Wallet de IOS o PassWallet de Android.

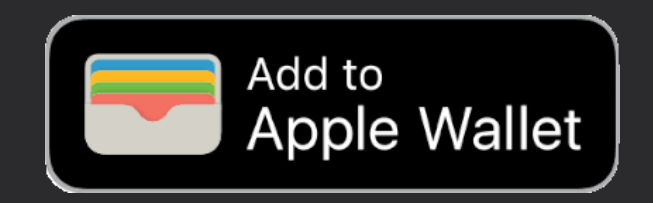

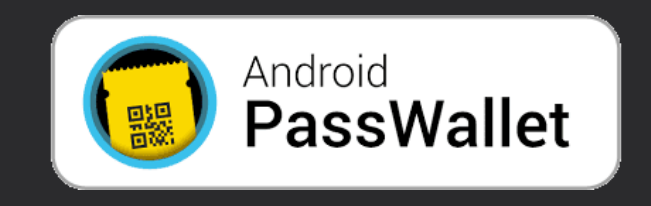

Los teléfonos Apple tienen instalada la APP **Apple Wallet** de serie Los teléfonos Android podrán descargarse la **PassWallet** desde el email recibido

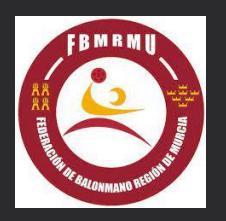

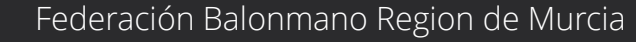

### Una vez descargada, la Tarjeta aparecerá en la APP Wallet

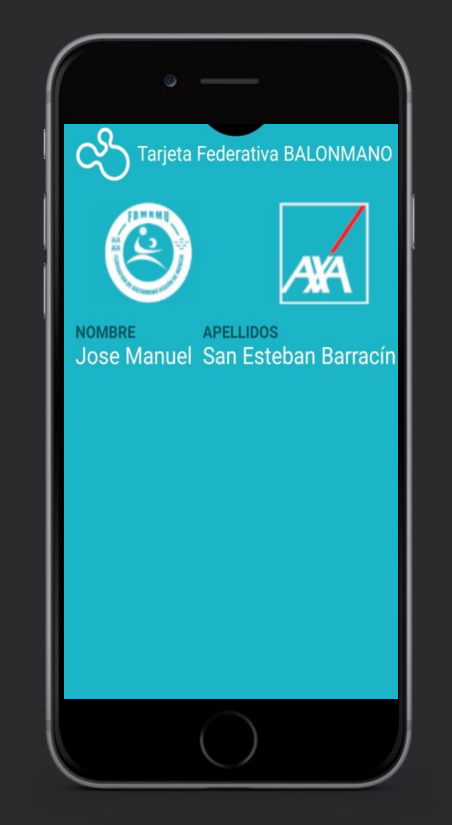

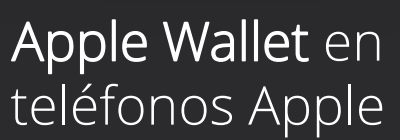

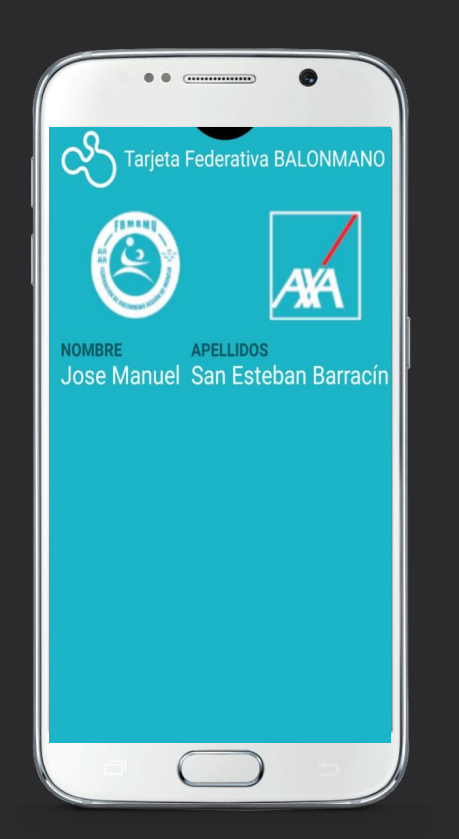

PassWallet en teléfonos Android

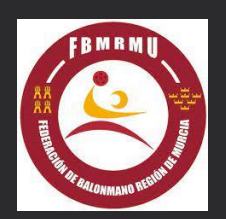

Federación Balonmano Region de Murcia

## ¿Cómo declarar un parte de accidente en IOS (teléfonos Apple)?

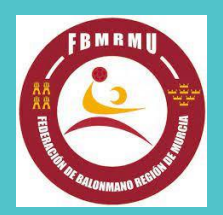

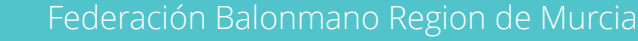

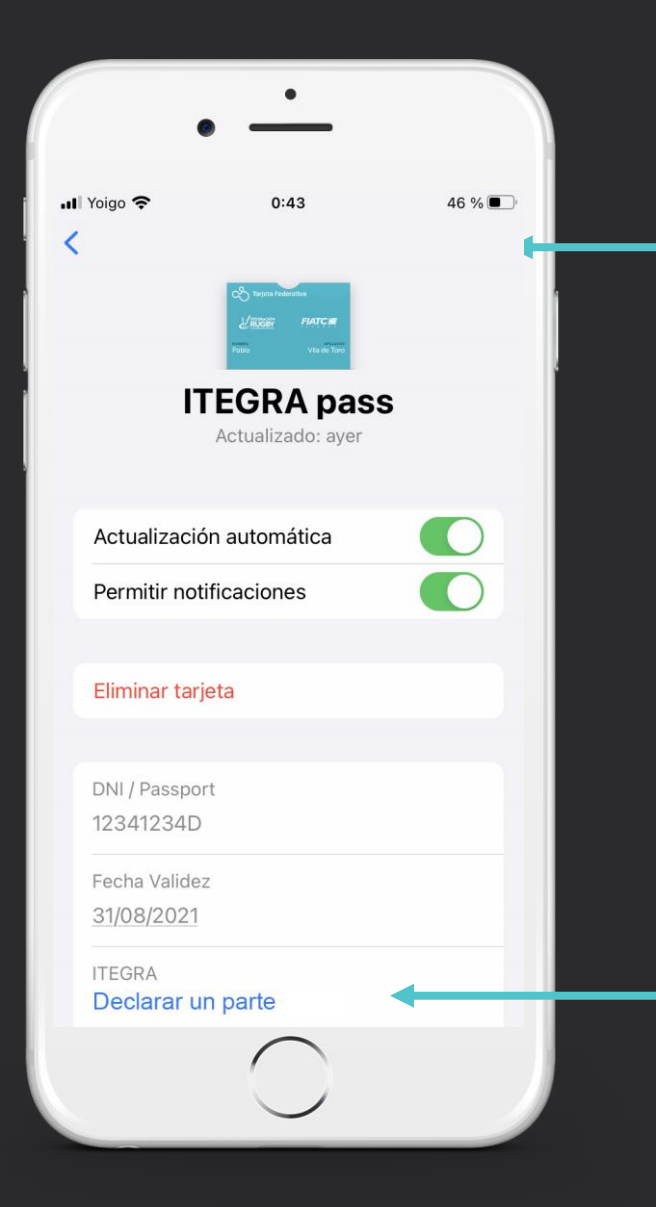

El Federado pinchará en el extremo superior derecho y accederá al reverso de la tarjeta donde podrá visualizar su DNI, Nº licencia, validez de la tarjeta, teléfono de contacto y el botón "DECLARAR UN PARTE / ACCEDER A ITEGRA"

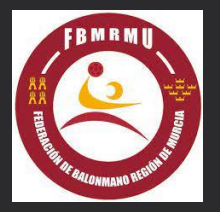

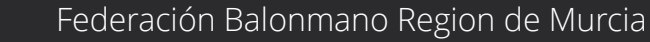

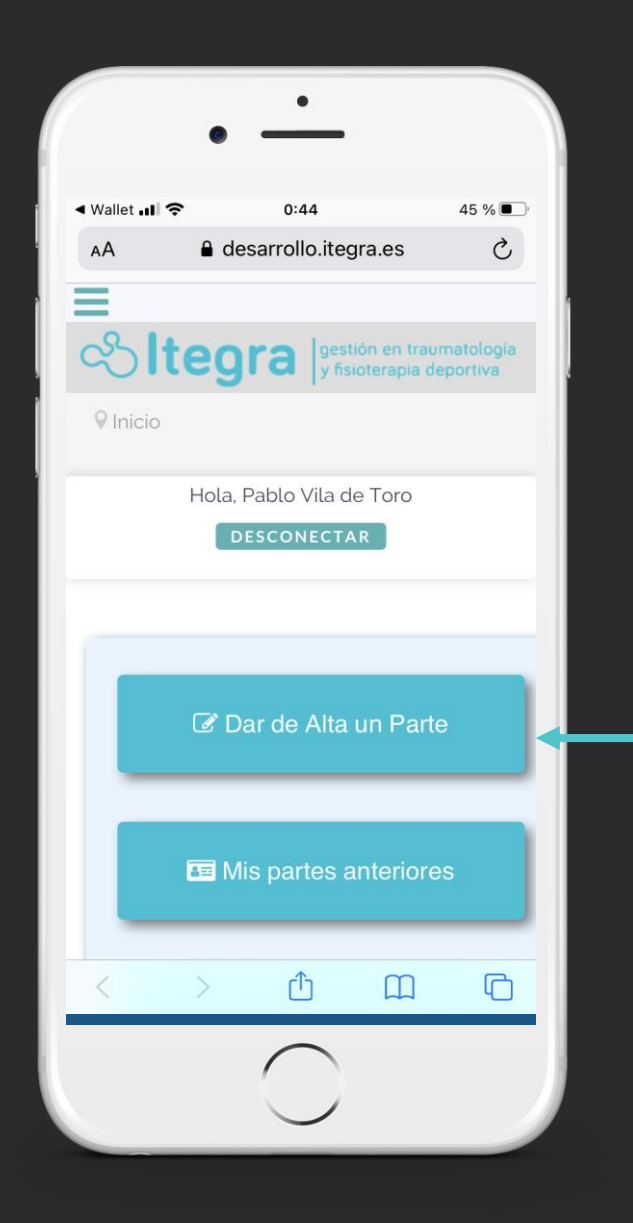

Accederá a Itegra de forma personalizada, donde podrá declarar un parte de accidente y consultar todo lo relacionado con su siniestro.

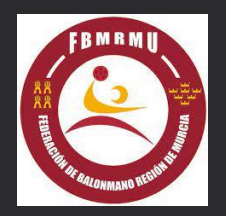

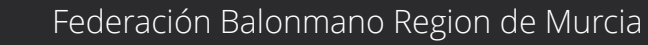

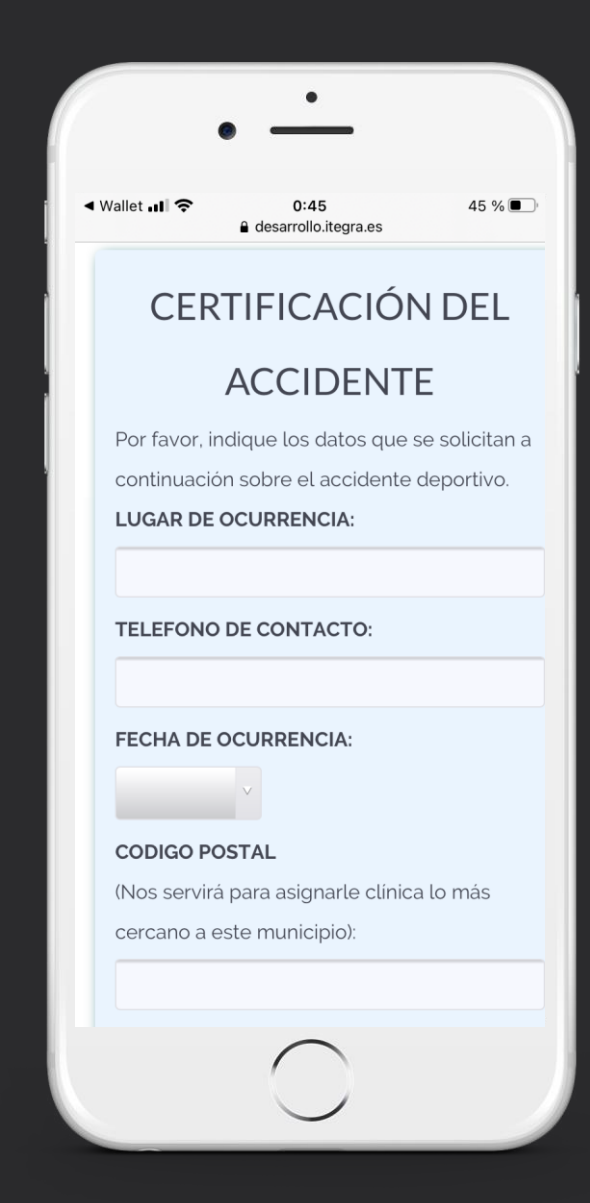

Rellenará el formulario con los datos relativos al accidente deportivo.

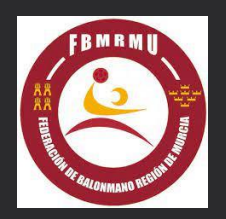

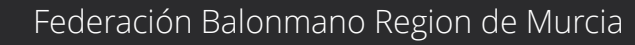

# ¿Cómo declarar un parte de accidente en Android?

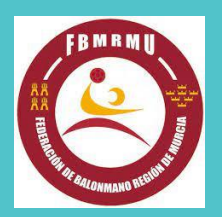

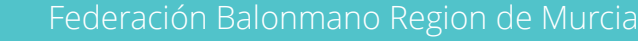

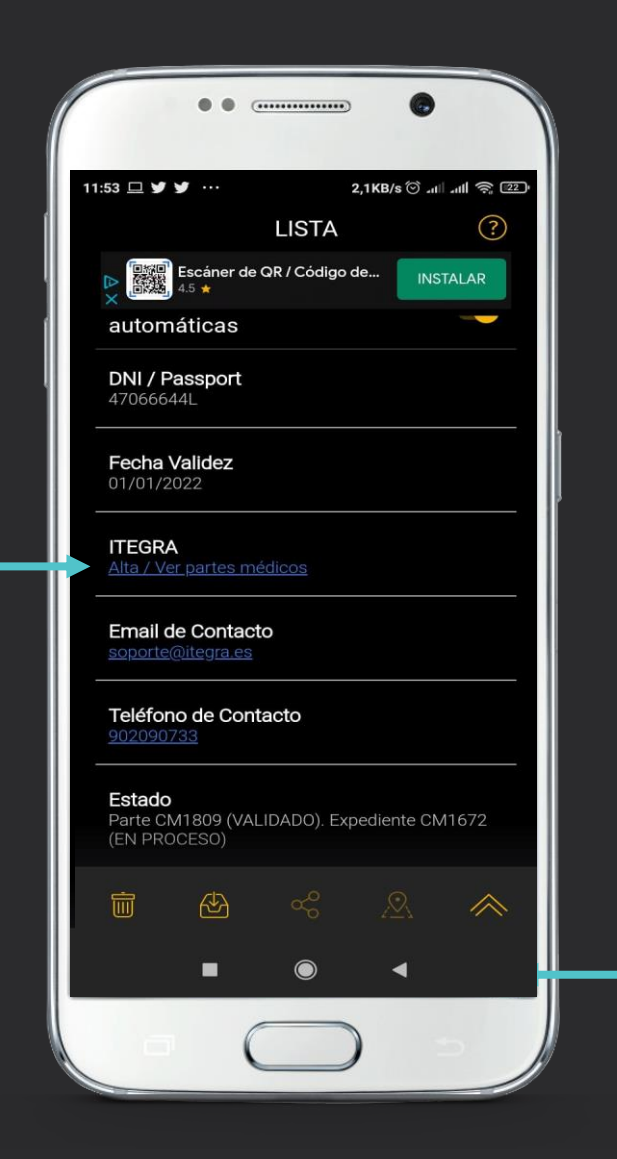

El Federado pinchará en el extremo inferior derecho y accederá al reverso de la tarjeta donde podrá visualizar su DNI, Nº licencia, validez de la tarjeta, teléfono de contacto y el botón "DECLARAR UN PARTE / ACCEDER A ITEGRA"

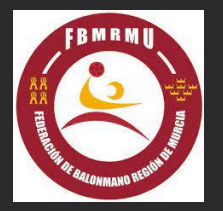

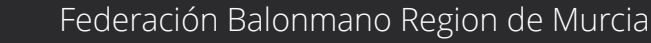

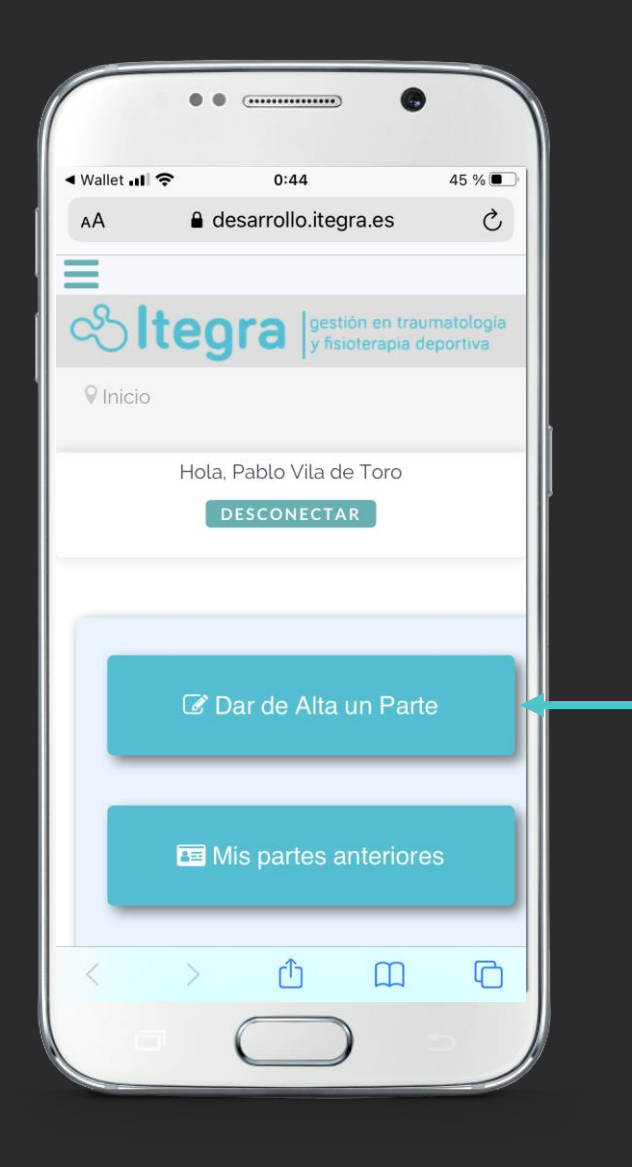

Accederá a Itegra de forma personalizada, donde podrá declarar un parte de accidente y consultar todo lo relacionado con su siniestro.

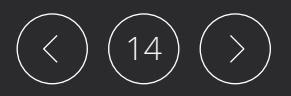

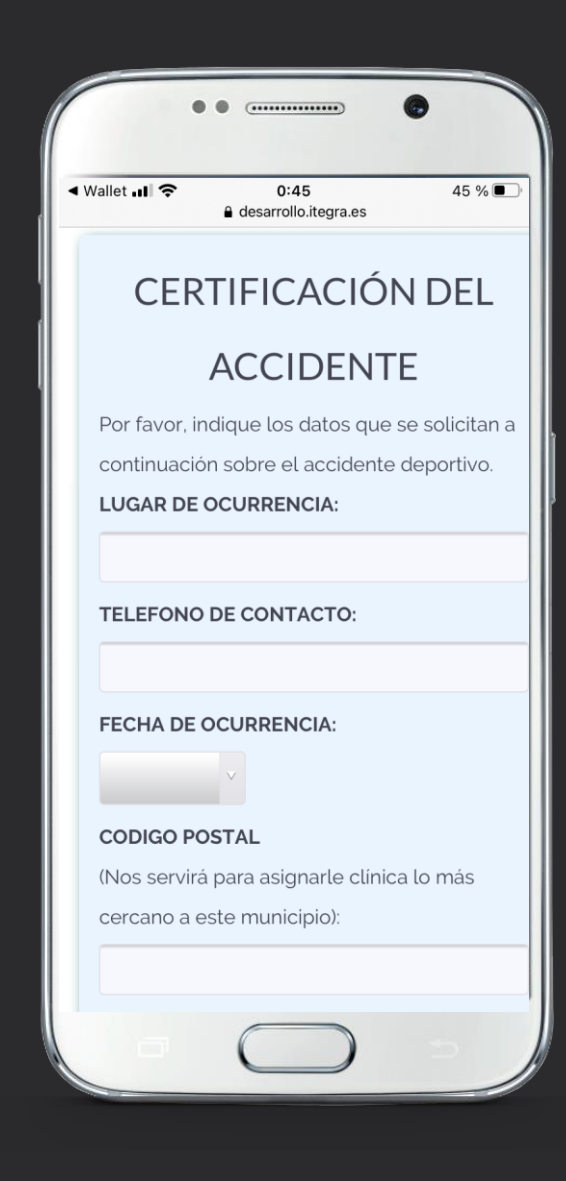

Rellenará el formulario con los datos relativos al accidente deportivo.

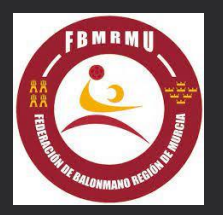

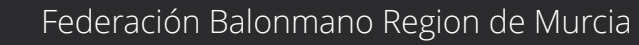

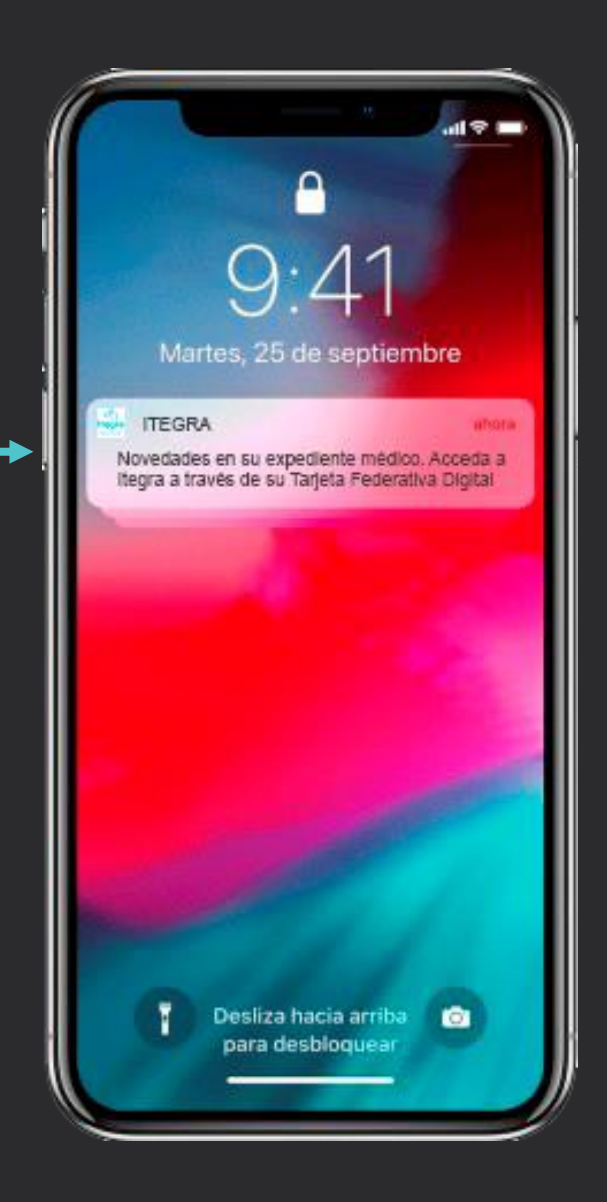

### Notificaciones

El Federado podrá recibir notificaciones de la Federación, del club o de ltegra en su terminal del teléfono.

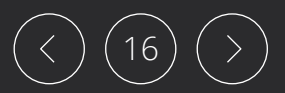

# ¿Cómo acceder al contenido de las notificaciones en IOS (teléfonos Apple)?

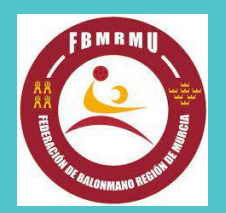

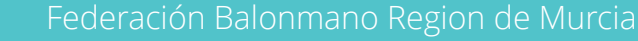

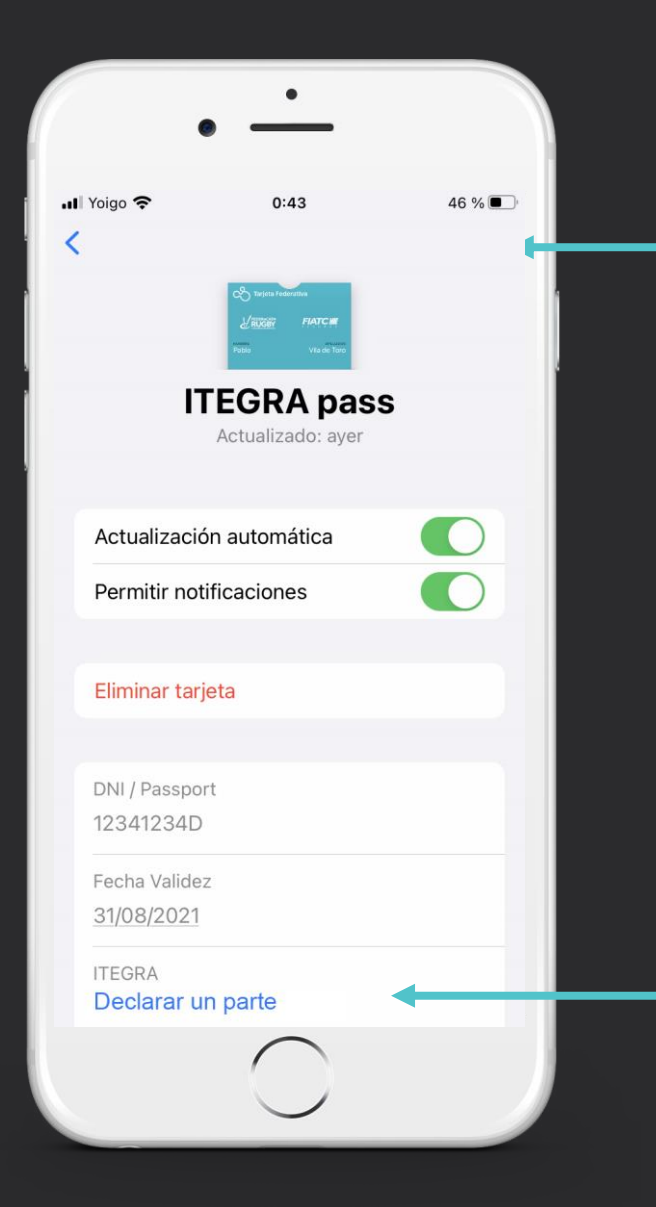

El Federado pinchará en el extremo superior derecho y accederá al reverso de la tarjeta donde podrá visualizar su DNI, Nº licencia, validez de la tarjeta, teléfono de contacto y el botón "DECLARAR UN PARTE / ACCEDER A ITEGRA"

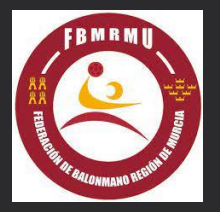

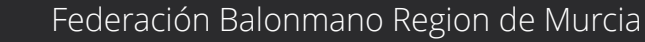

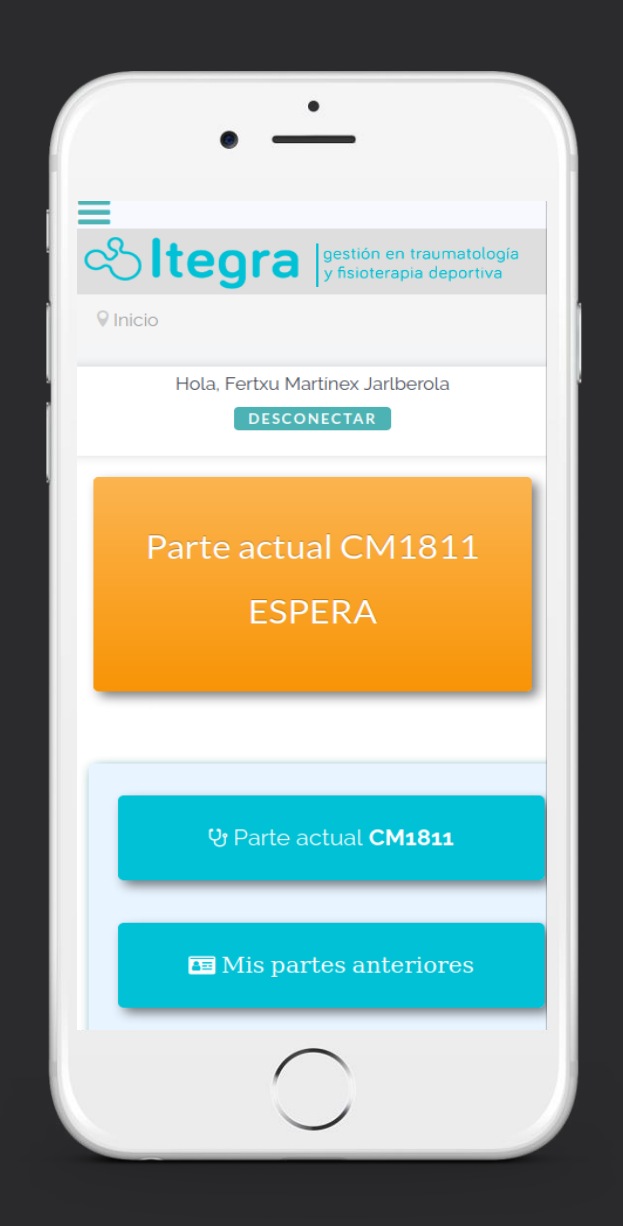

Accederá a Itegra de forma personalizada, donde podrá ver el contenido de la notificación.

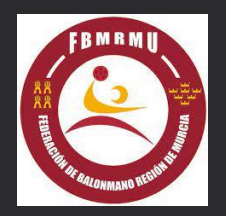

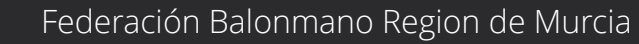

# ¿Cómo acceder al contenido de las notificaciones en Android?

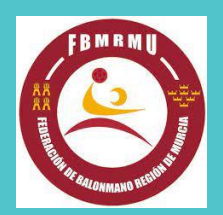

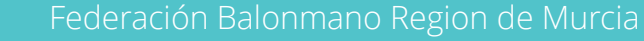

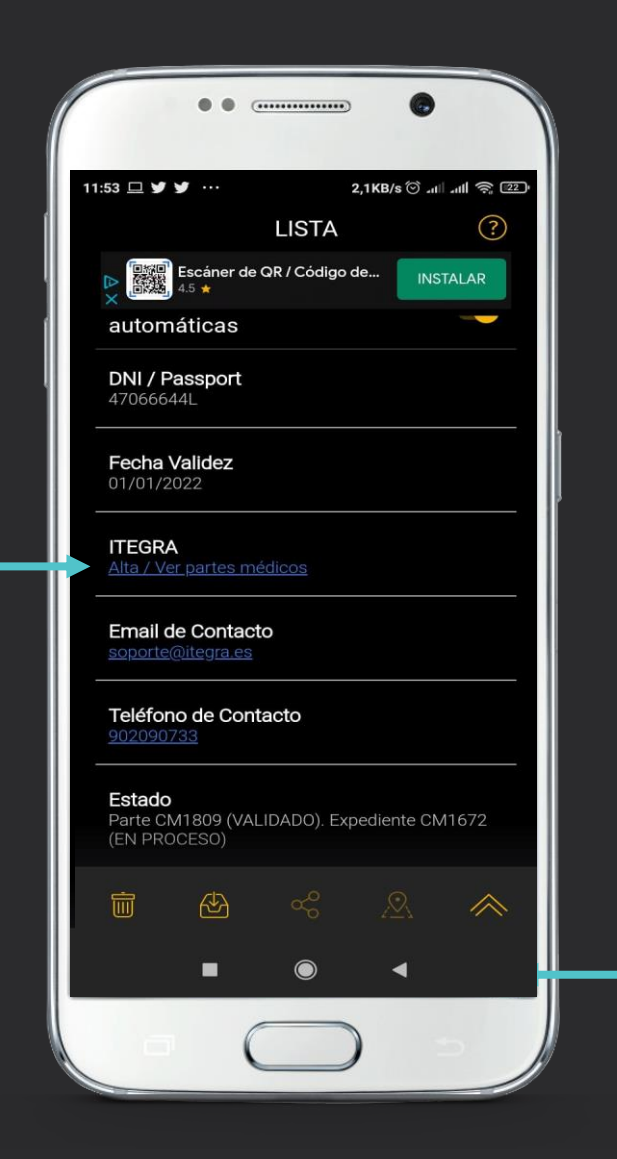

El Federado pinchará en el extremo inferior derecho y accederá al reverso de la tarjeta donde podrá visualizar su DNI, Nº licencia, validez de la tarjeta, teléfono de contacto y el botón "DECLARAR UN PARTE / ACCEDER A ITEGRA"

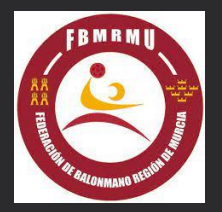

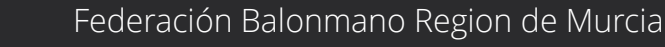

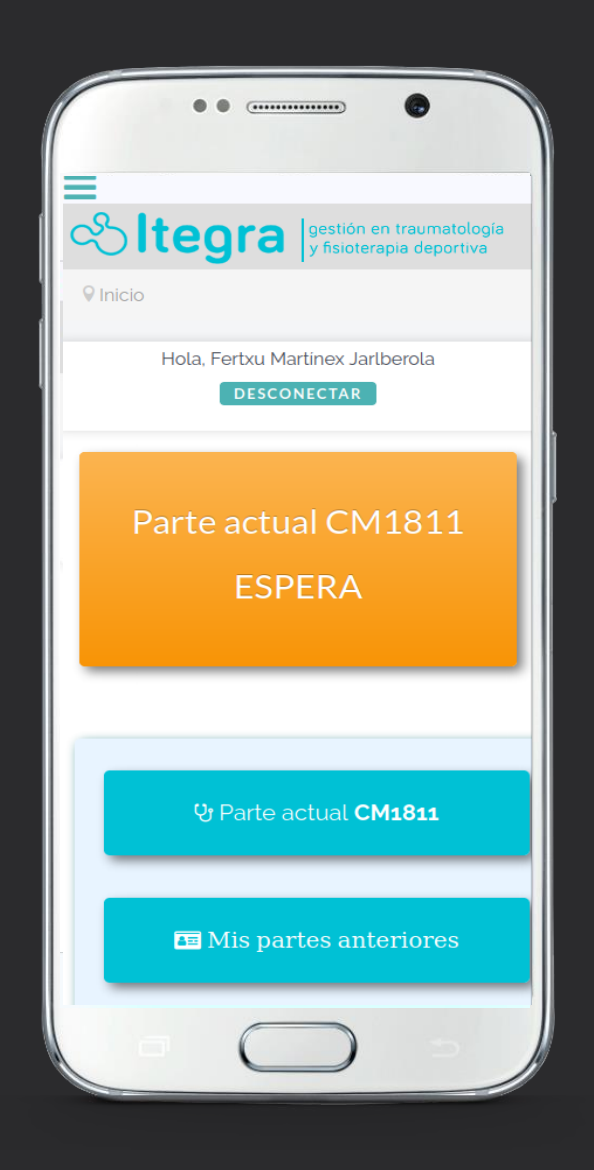

Accederá a Itegra de forma personalizada, donde podrá visualizar el contenido de las notificaciones.

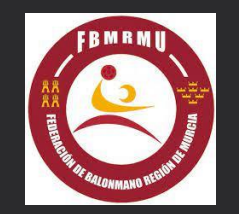

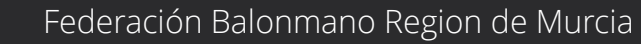

#### ¿Qué contenidos encontrará en Itegra?

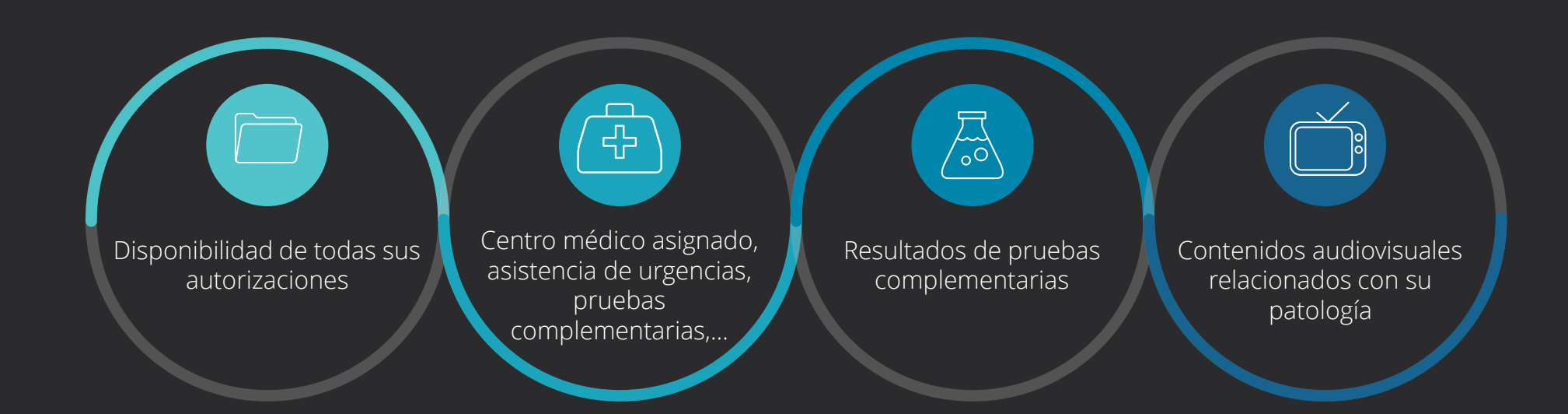

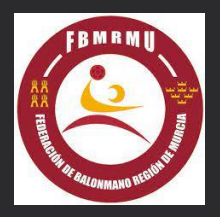

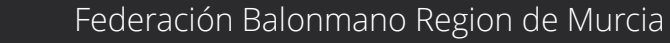

Siempre podrán ponerse en contacto con Itegra a través del teléfono que figura en la TARJETA FEDERATIVA DIGITAL para recibir ayuda o soporte de su siniestro por un equipo especializado en la gestión de siniestros deportivos

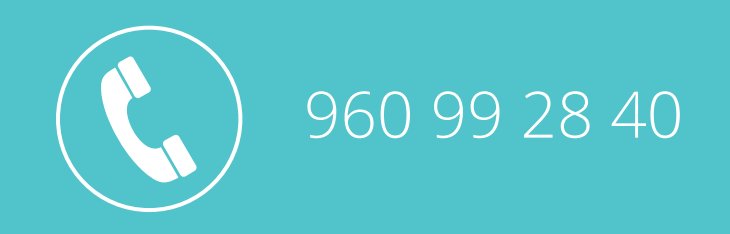

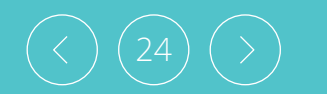

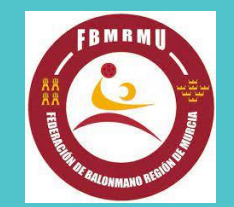